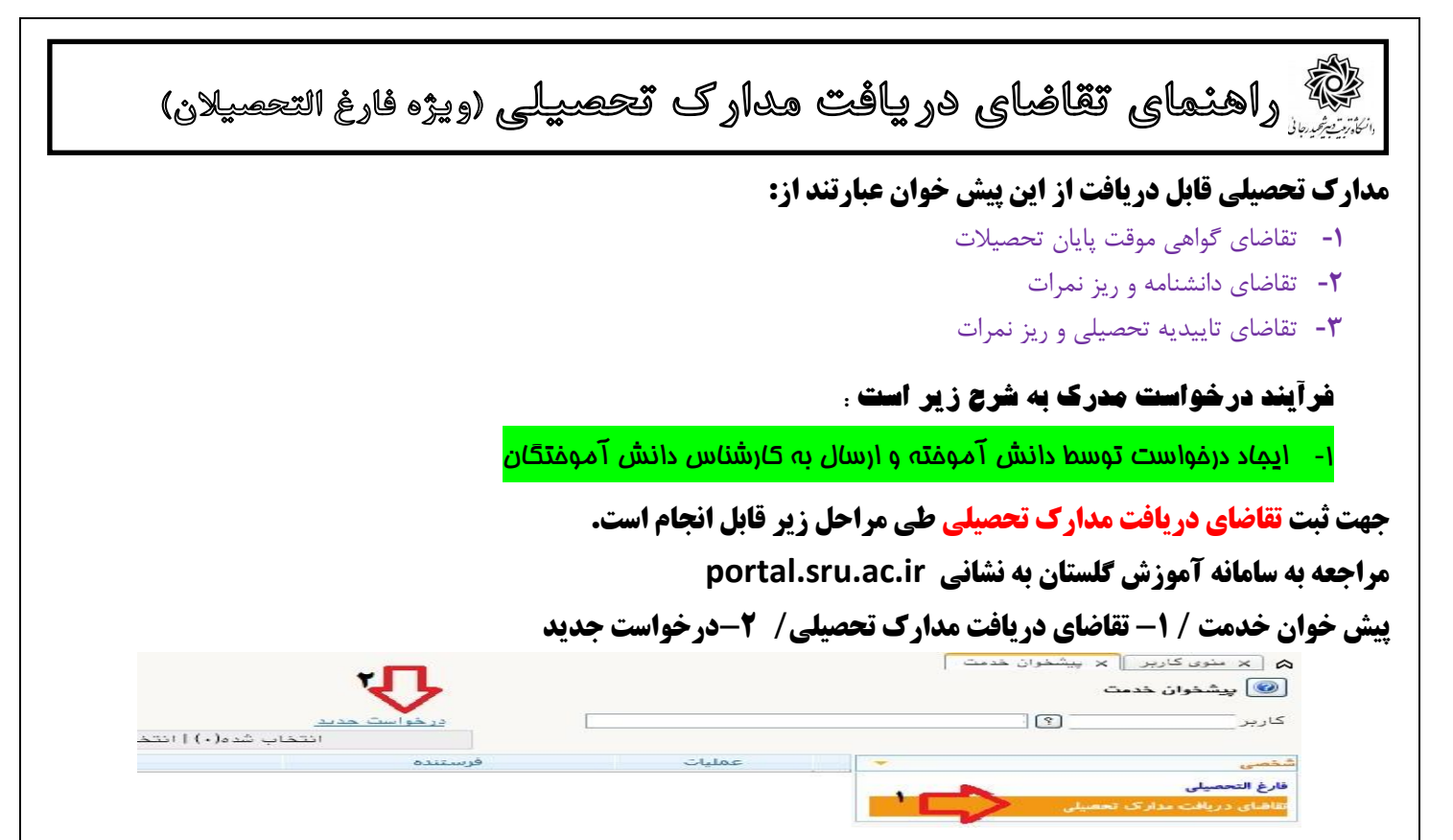

بعد از کلیک روی عبارت«درخواست جدید» وارد صفحه بعد خواهید شد. در این صفحه به ترتیب موارد زیر را انتخاب نمایید.

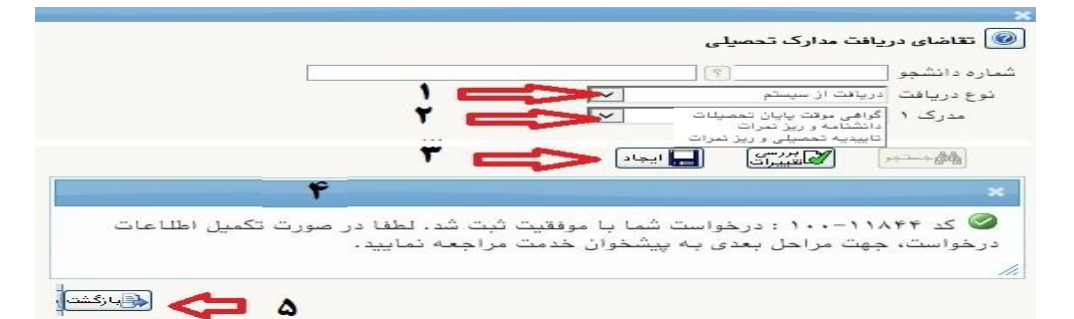

- ا- نوع دریافت = دریافت از سیستم
- ۲- مدرک = انتخاب نوع مدرک از بین موارد موجود
  - ۳۔ کلیک روی عبارت ایجاد
  - ۴- مشاهده پیغام ثبت موفقیت آمیز درخواست
    - **۵- کلیک روی عبارت بازگشت**

بعد از این مرحله ، درخواست شما به شکل زیر قابل مشاهده می باشد:

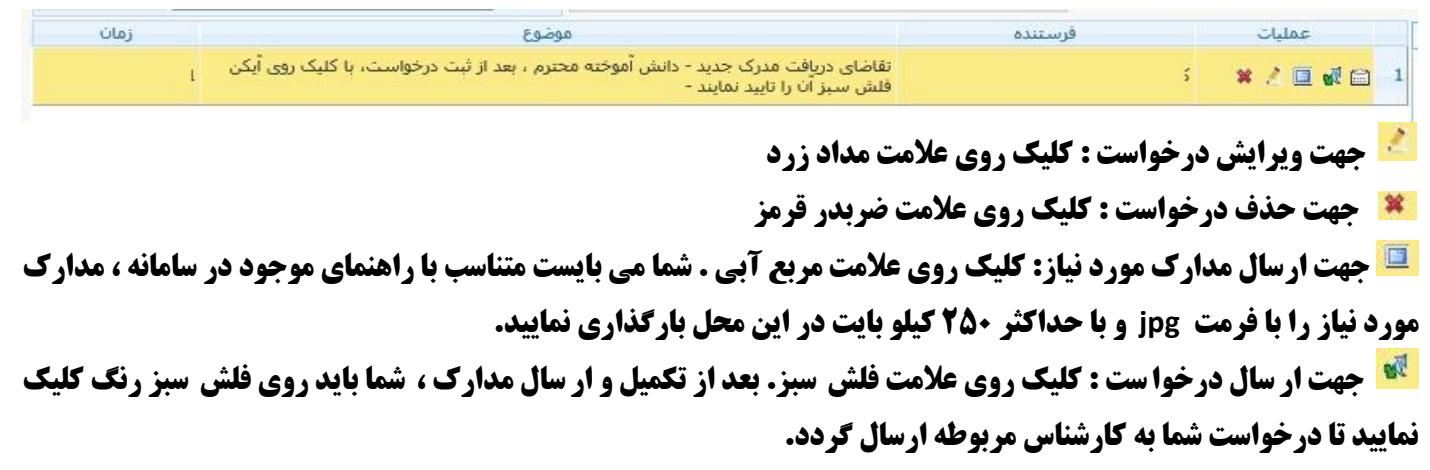

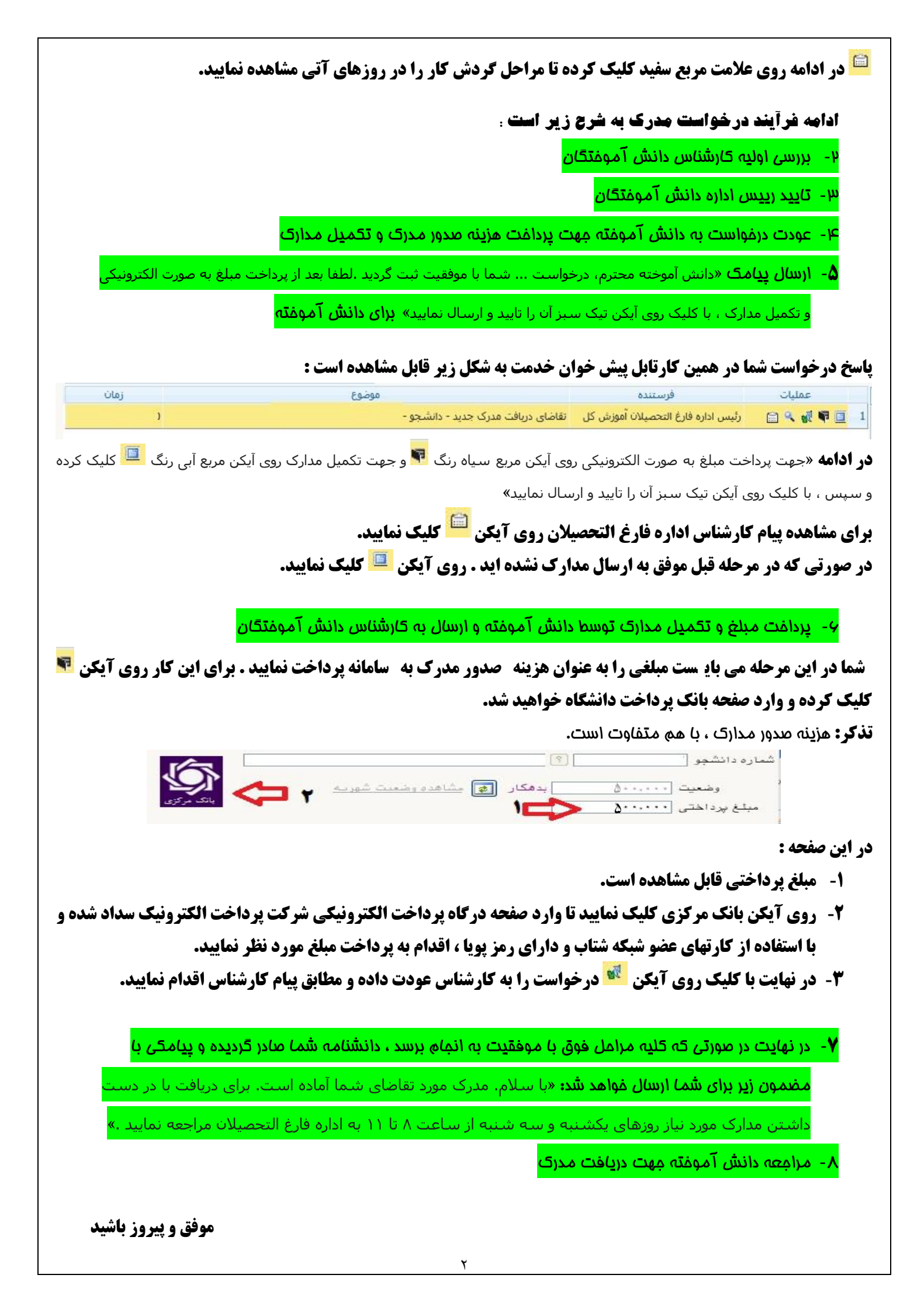